## Credit Invoice/Credit Memo

A sample credit LEDES file is available below; otherwise, you can use these instructions to build a credit invoice/ credit memo directly in the system.

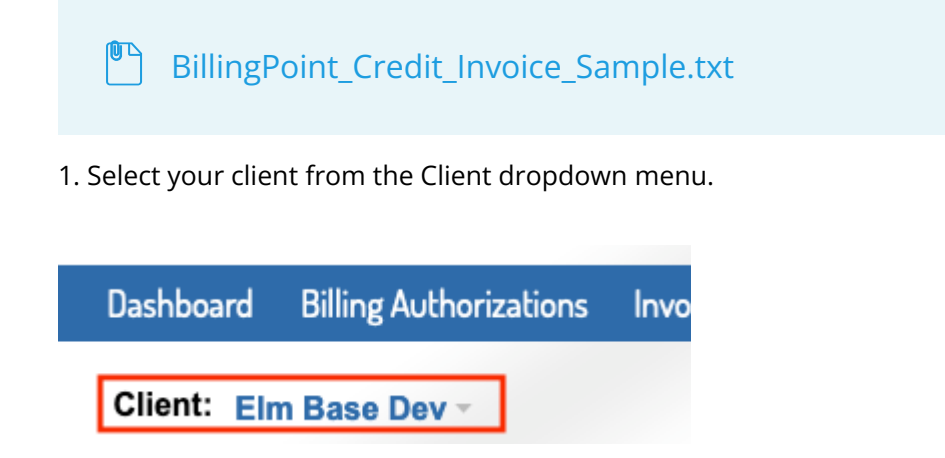

2. Choose Create Manual Invoice from the Invoices tab on the top blue bar. Or choose the Create Manual Invoice button at the top of your Invoices list.

| Dashboard Billing Authorizations               | Invoices Payments Reports               | Timekeepers | Client Settings                                                             | 8 |
|------------------------------------------------|-----------------------------------------|-------------|-----------------------------------------------------------------------------|---|
| Client: Onit Mm New*                           | Invoices<br>Create Manual Invoice       |             |                                                                             |   |
| Invoices / Active<br>Status<br>Select a status | Upload History<br>Upload LEDES Invoices |             | Upload LEDES Files Create Manual Invoice Get Invoice List Q Bearch invoices |   |

3. Complete the required fields for the invoice header. We recommend beginning your Invoice Number with *Credit*. The project/matter you select should be the matter the credit is being applied to.

| w Invoice                                                                                                    |                                       |                                                                                       |
|----------------------------------------------------------------------------------------------------|---------------------------------------|---------------------------------------------------------------------------------------|
|                                                                                                    |                                       |                                                                                       |
|                                                                                                    |                                       |                                                                                       |
| Is this invoice subj                                                                                          | ject to VAT processing rules ( e.g. D | oes the invoice contain VAT for the EU)                                               |
| Office *                                                                                                    |                                       | Invoice # *                                                                           |
| (                                                                                                    |                                       |                                                                                       |
| New York                                                                                                    | $\times \bullet$                      |                                                                                       |
| New York Office of this invoice                                                                               | ×v                                    |                                                                                       |
| New York Office of this invoice Project *                                                                     | ××                                    | Currency *                                                                            |
| New York Office of this invoice Project * Select a project                                                    | × •                                   | Currency *                                                                            |
| New York Office of this invoice Project * Select a project Client Project                                     | × •                                   | Currency * Select Project to Populate Invoice Currency                                |
| New York<br>Office of this invoice<br>Project *<br>Select a project<br>Client Project<br>Date *               | × •                                   | Currency * Select Project to Populate Invoice Currency Period *                       |
| New York<br>Office of this invoice<br>Project *<br>Select a project<br>Client Project<br>Date *<br>2019-04-04 | ▼ 2019-04-18                          | Currency * Select Project to Populate Invoice Currency Period * 2019-03-01 2019-03-31 |

4. Add either 1 fee or 1 expense line (use fee if the credit is a fee credit or expense if the credit is an expense credit). List the cost as \$0 and the quantity as 1.

| Date                  | Timekeeper   | Activity Code  | Task Code | Description | Cost      | Quantity | Line Total |
|-----------------------|--------------|----------------|-----------|-------------|-----------|----------|------------|
| 2018-12-01            | EMSTK× -     | A100 - Acti× 👻 | L120 × 🔻  | credit      | 0.00      | 1        | 0.0        |
|                       |              |                |           |             |           |          |            |
| Add Fee               |              |                |           |             |           |          |            |
| Add Fee               |              |                |           |             |           |          |            |
| Add Fee               |              |                |           |             |           |          |            |
| Add Fee               |              |                |           |             |           |          |            |
| Add Fee Expenses Date | Expense Code | Description    |           |             | Unit Cost | Quantity | Line Total |
| Add Fee Expenses Date | Expense Code | Description    |           |             | Unit Cost | Quantity | Line Total |

5. Add a discount line item for the amount of your credit (as a negative value), choose either fee discount or expense discount based on the type of line you added above. This will result in a negative invoice total for the amount of the credit.

| Discounts     | i             |               |             |                 |                  |
|---------------|---------------|---------------|-------------|-----------------|------------------|
| Date          | Discount Code | Discount Type | Description |                 | Discount Amount  |
| x≑ 2018-12-01 | DISC × •      | Fee × •       | credit      |                 | -5000            |
| Add Discount  |               |               |             |                 |                  |
| Taxes         |               |               |             |                 |                  |
| Date          | Tax Code      | Description   | Tax Rate    |                 | Tax Amount       |
| Add Tax       |               |               |             | Discount<br>Tax | -5000.00<br>0.00 |
|               |               |               |             | Net Total       | -5000.00         |

6. You can add attachments if needed using the Add Attachment button. When you are ready to submit, click Send at the bottom of the invoice, otherwise click Save As Draft until you are ready to submit it.

| Attach Files × Browse | Optional de        | escription |
|-----------------------|--------------------|------------|
| Add Attachment        |                    |            |
|                       |                    |            |
|                       | Send Save As Draft | Cancel     |